## Adding Chemicals to CIS Inventory

Keep your lab's inventory up-to-date by adding new chemicals as they enter.

1. Log in to the Chemical Inventory System (CIS), ehs.ucop.edu/cis

2. Select the building/room number where the item will be stored. If the location page is not visible click on the **Locations** tab in the top navigation bar.

| Locations                                                                                                    |                |               |  |  |  |
|----------------------------------------------------------------------------------------------------|----------------|---------------|--|--|--|
| Below is a list of your existing locations (with the number of chemicals in parenthesis).<br>Select a location to update (or verify) the chemicals assigned to it.<br>To delete a location, you must be the PI assigned to the account and you must remove all the chemicals in that<br>location. |                |               |  |  |  |
| <u>Jack Baskin Engineering</u><br>Building 0189 (1)                                                                                                    | Can not remove | Print Placard |  |  |  |
| Shop Stores & EH&S 0001 (9)                                                                                                    | Can not remove | Print Placard |  |  |  |
| Shop Stores & EH&S 0003 (11)                                                                                                    | Can not remove | Print Placard |  |  |  |
| <u>Sinsheimer Laboratories 0034</u><br>(0)                                                                                                    | Delete         | Print Placard |  |  |  |
| <u>Thimann Laboratories 0144A</u><br>(0)                                                                                                    | <u>Delete</u>  | Print Placard |  |  |  |

3. Select the **Add Inventory Item** link at the top of the page; the link is located at the top of the page, above the current inventory table.

| You have selected 0279 (4) | <u>Click here for data to paste into ex</u> | <u>cel spreadsh</u> | eet 🔇 | Add Inventory Item |
|----------------------------|---------------------------------------------|---------------------|-------|--------------------|
|                            |                                             | Contains            | •     | Search             |

4. Enter information into all required fields (chemical name, CAS #, physical state, and storage information) indicated with a red \*, as well as the **Barcode** field.

| Concentration (Percent) -<br>Leave blank if 100% | ] |
|--------------------------------------------------|---|
| Barcode                                          | ] |
| Catalog Number                                   | ] |
| Date Added                                       |   |
| Date Modified                                    |   |
|                                                  |   |

- 5. Click the Save Changes button.
- 6. Click the **Back to Chemical List** button.

## Inventory Information Page screenshot

| I. Chemical Information Co                                                                              | omplete this form and click on the Save Changes Button.                     |                           |          |
|----------------------------------------------------------------------------------------------------|-----------------------------------------------------------------------------|---------------------------|----------|
| <ol> <li>Click on Lookup to sear</li> <li>Complete the other req</li> <li>Click Save Changes</li> </ol> | ch for and select a chemical to auto-fill some of the required uired fields | fields below              |          |
| For a new unclassified che<br>Save Changes                                                              | mical/mixture, enter the chemical name and other req                        | uired fields directly and | click on |
| Chemical Name*                                                                                          |                                                                             | Lookup                    |          |
| Common Name                                                                                             |                                                                             |                           |          |
| CAS*                                                                                                    |                                                                             |                           |          |
| Physical State*                                                                                         | none selected 🔻                                                             |                           |          |
| Optional Solid Properties                                                                               | Crystal                                                                     |                           |          |
|                                                                                                    | Dowder                                                                      |                           |          |
|                                                                                                    | Granular                                                                    |                           |          |
| Hazardous Material Type                                                                                 | none selected T                                                             |                           |          |
| % Weight Chemical Name                                                                                  |                                                                             | CAS                       |          |
|                                                                                                    | '                                                                           |                           | Lookup   |
| 2                                                                                                    |                                                                             |                           | Lookup   |
| 3                                                                                                    |                                                                             |                           | Lookup   |
|                                                                                                    |                                                                             |                           | Lookup   |
| +                                                                                                    |                                                                             |                           | Lookup   |
|                                                                                                    |                                                                             |                           | соокир   |
| Leave blank if 100%                                                                                     |                                                                             |                           |          |
| Barcode                                                                                                 |                                                                             |                           |          |
| Catalog Number                                                                                          |                                                                             |                           |          |
| Date Added                                                                                              |                                                                             |                           |          |
| Date Modified                                                                                           |                                                                             |                           |          |
|                                                                                                    |                                                                             |                           |          |
|                                                                                                    |                                                                             |                           |          |
| Custom 5                                                                                                |                                                                             |                           |          |
| Manufacturer                                                                                            |                                                                             |                           |          |
| Expires                                                                                                 |                                                                             |                           |          |
|                                                                                                    | Surplus                                                                     |                           |          |
| Display/Hide Chemical details                                                                           |                                                                             |                           |          |
| II Storage Information                                                                                  |                                                                             |                           |          |
| Number of Containers*                                                                                   |                                                                             |                           |          |
| Container Size*                                                                                         |                                                                             |                           |          |
| Container Unit*                                                                                         | none selected V                                                             |                           |          |
| Container Type*                                                                                         |                                                                             |                           |          |
| Storage Pressure*                                                                                       | Ambient T                                                                   |                           |          |
| Storage Temperature*                                                                                    | Ambient <b>v</b>                                                            |                           |          |
|                                                                                                    | Approved Elemmable Cabinet                                                  |                           |          |
| Location Inside Room                                                                                    |                                                                             |                           |          |
| Location Inside Room                                                                                    |                                                                             |                           |          |
|                                                                                                    |                                                                             |                           |          |
|                                                                                                    |                                                                             | 2                         |          |
| Maximum number of                                                                                       |                                                                             |                           |          |
| containers on hand at                                                                                   |                                                                             |                           |          |
| Average Remaining Amount                                                                                |                                                                             |                           |          |
| inside Containers (Estimate)                                                                            |                                                                             |                           |          |
|                                                                                                    |                                                                             |                           |          |
|                                                                                                    | Back to Chemical List                                                       |                           |          |
|                                                                                                    |                                                                             |                           |          |
|                                                                                                    | Save Changes Cancel Changes                                                 |                           |          |

## **Deleting Chemicals from CIS Inventory**

Always delete chemicals that have been disposed of or consumed.

1. Select the building/room number where the item is stored. Locations Below is a list of your existing locations (with the number of chemicals in parenthesis). Select a location to update (or verify) the chemicals assigned to it. To delete a location, you must be the PI assigned to the account and you must remove all the chemicals in that location. Jack Baskin Engineering Can not remove Print Placard Building 0189 (1) Shop Stores & EH&S 0001 (9) Print Placard Can not remove Shop Stores & EH&S 0003 (11) Can not remove Print Placard Sinsheimer Laboratories 0034 <u>Delete</u> Print Placard (0) Thimann Laboratories 0144A Delete Print Placard (0)

2. The current inventory will be displayed; click the box to the left of the chemical name you wish to delete. Depending on the number of items in your inventory there may be multiple pages. (Cautionary note, you can select multiple items for deletion. Ensure that only items intended for deletion are selected.)

|  | 2-MERCAPTOETHANOL | 60-24-2 | 100.0 | mL 👻 | 1 | Liquid 👻 | HOOD 1-77345 |  |  |
|--|-------------------|---------|-------|------|---|----------|--------------|--|--|
|--|-------------------|---------|-------|------|---|----------|--------------|--|--|

3. After selecting the chemical(s) click the **Delete** button at the top of the table. (**Caution: There is no confirmation prompt; once pressed, the chemical will be deleted.**)

Delete

Save Changes Cancel Changes Print Export Upload Change Room

If you are unable to log in to CIS please contact EH&S (<u>ehs@ucsc.edu</u>); provide your first and last name as well as your UCSC email address (@ucsc.edu). Please inform EHS when a lab member leaves the group. Please feel free to contact EH&S for any other CIS questions.